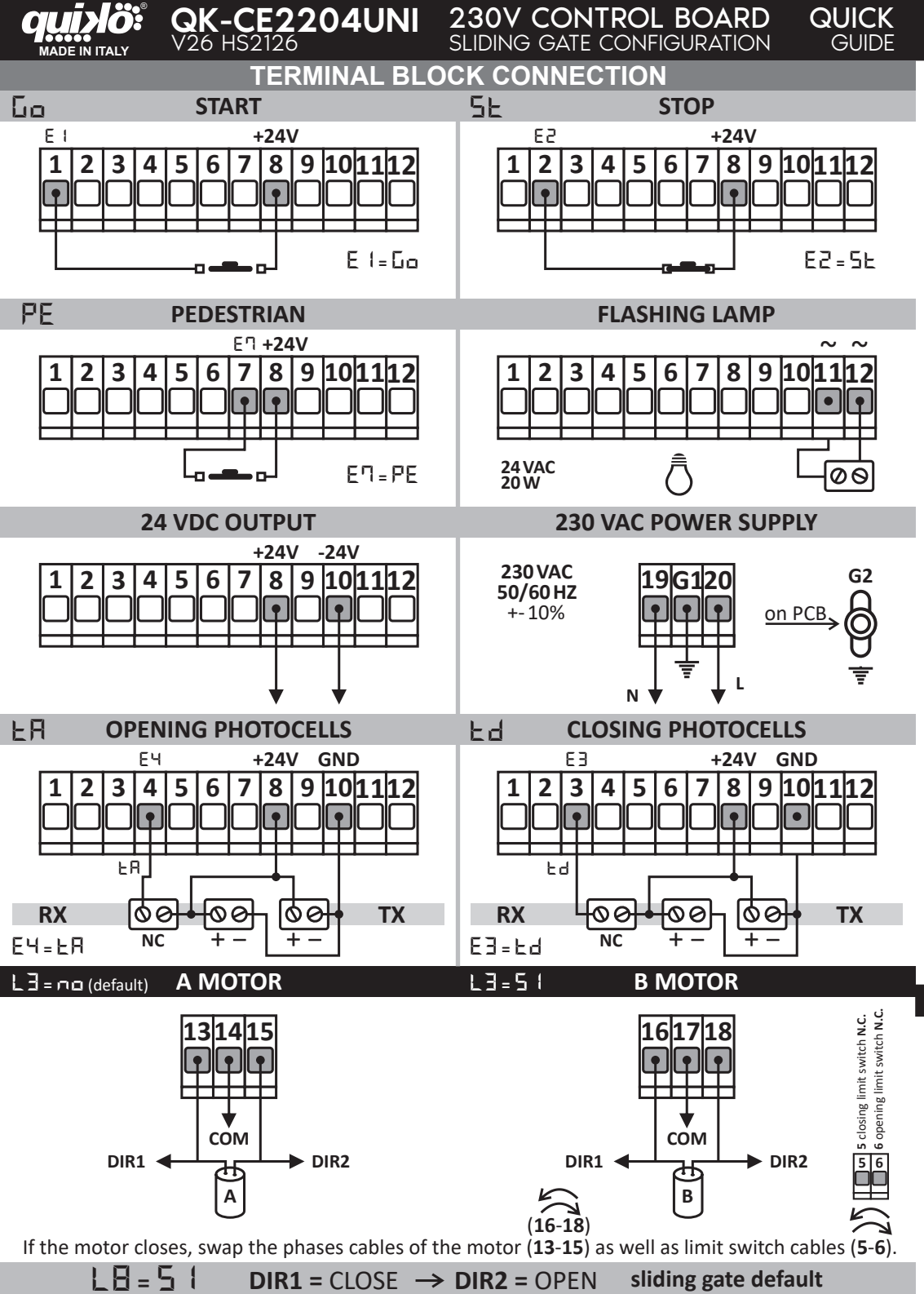

## QK-CE2204UNI V26 HS2126 230V CONTROL BOARD QUICK **OUD** SLIDING GATE CONFIGURATION GUIDF The control board has three operating modes for different kinds of gate: SLIDING, SWING, or DUAL SLIDING. When powered up the display shows the operating mode set followed by the firmware version. The operating mode can also be viewed by selecting $\mathbf{d}\mathbf{E}$ parameter. B DOWN H<sub>5</sub> SLIDING RED C • YES ΗЬ SWING **BLACK** DOUBLE SLIDING D NO 0 SCREEN SIGNAL 24 VAC 230 VAC A G2 B C 24V D E5 E6 E7+24 5A 230V FUSE $\sim$ 6 8 13 16|17 A MOTOR **B MOTOR** 19 G1 Ν HOW TO CHANGE CONTROL BOARD MODE • Hold down or keep pressing **BUTTON A** or **B** until display shows dE. • After about one second, the display shows the current opening mode: H5 Hb HH • Hold down **BUTTON C** or **D** of the control board. The display blinks showing the operating mode you are setting. • When the display stops blinking, the configuration has been set. CHECKING IF THE MOTORS TURN IN THE RIGHT DIRECTION

Once all the connections have been done and the system is ready to start, before setting the system it is important to check that the motors turn in the right direction. To do that:

1 Power supply the control board and check that the display shows HS 2 | 2E

2 Remove electricity.

3 Unlock the motor and manually put the leaf in the middle.

4 Give electricity.

**5** Give a first start impulse to the system with remote control or push - button.

**6** Make sure that the motor opens.

7 If the motor closes, swap the phases cables of the motor (13-15) as well as limit switch cables (5-6).
8 Once you have swapped motor phases cables as well as limit switch cables, repeat the procedure above and make sure that now the motor opens at first start signal after giving electricity.
9 The system is now ready for setup.

## V26 HS2126 QK-CE2204UNI

## SLIDING GATE CONFIGURATION

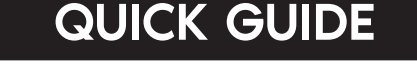

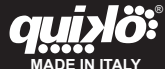

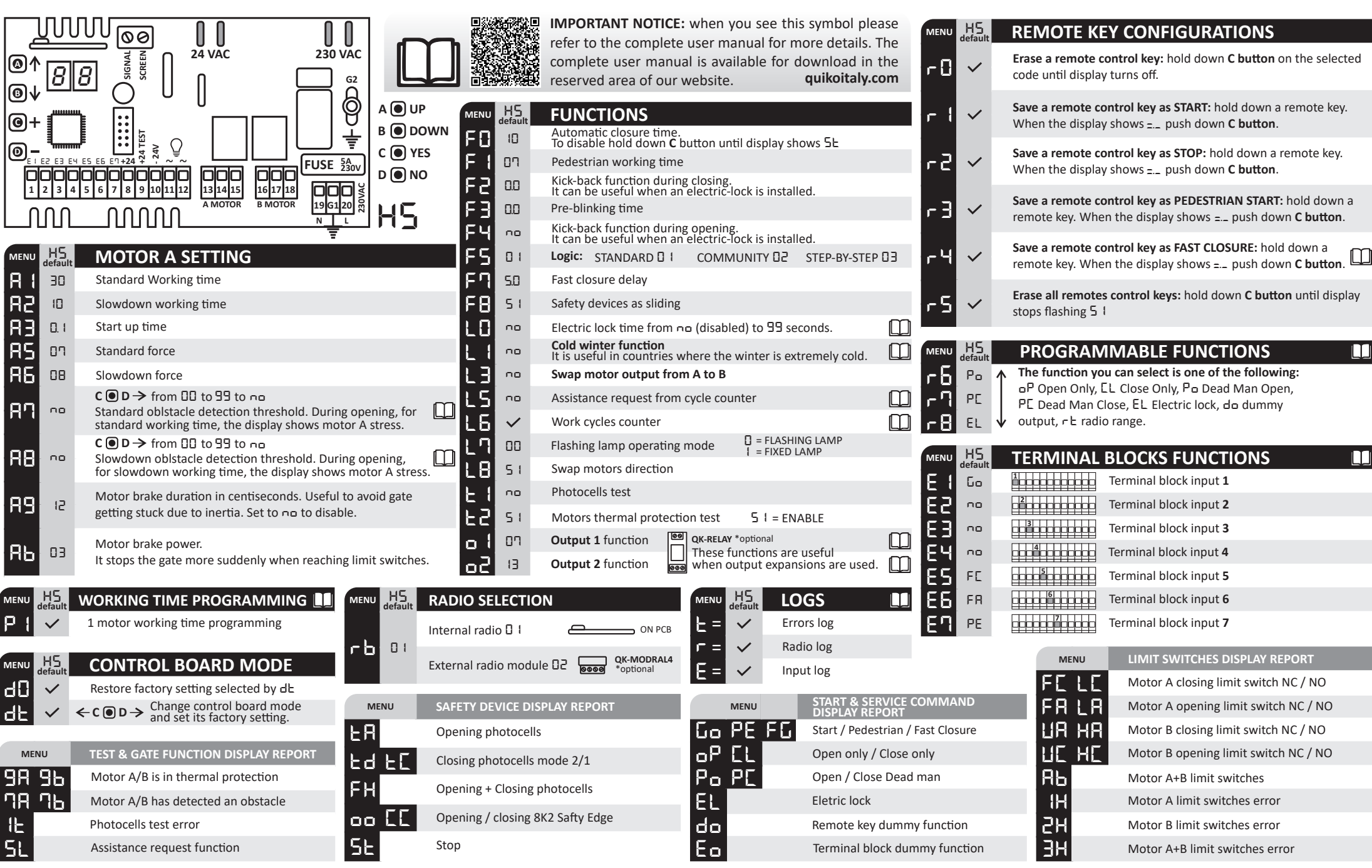

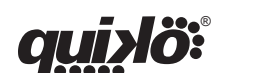

MADE IN ITALY

Quiko Italy declares under their own responsibility that the product complies with the main safety requirements issued by the following directives: 1) Radio Sets 1999/05/EC – 2) Low voltage 2006/95/EC – 3) Electromagnetic compatibility 2004/108/EC and any revisions thereof, and complies with the provisions that implement said directives in the national legislation of the Country where the products are to be used.